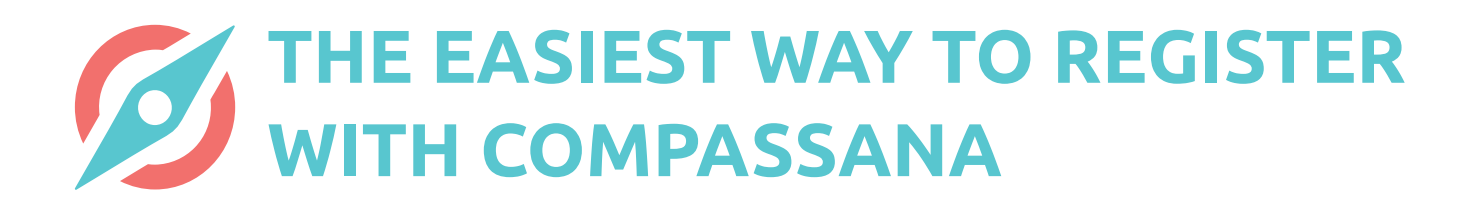

### SETTING UP AN ACCOUNT WITH INSURANCE LOGIN FOR HELSANA

|                                                                                                    | ail ≎                    | - |  |  |  |
|----------------------------------------------------------------------------------------------------|--------------------------|---|--|--|--|
| Abbrechen i compassana.cloud AA C<br>Werde Teil von<br>Compassana<br>Registriere dich mit dem Login deiner<br>Grundversicherung – es werden keine Daten<br>geteilt. Bist du nicht bei einer dieser<br>Versicherungen, dann melde dich mit deiner E-<br>Mail an. |                          |   |  |  |  |
| Mit Parte                                                                                                    | ner registrieren         |   |  |  |  |
| SWICA                                                                                                    | Weiter mit mySWICA       | > |  |  |  |
| Helsana                                                                                                    | Weiter mit myHelsana     | > |  |  |  |
| mutuel                                                                                                    | Weiter mit Groupe Mutuel | > |  |  |  |
| Mit E-Mail registrieren                                                                                                    |                          |   |  |  |  |
| Hast du bereits ein Konto? <u>Anmelden</u>                                                                                                    |                          |   |  |  |  |
| <                                                                                                    | > 1                      | Ø |  |  |  |

#### 1. Select your insurer

Is your basic insurance with Helsana? Do you have a Helsana account? If so, you can use the login for your insurer to set up a Compassana account.

Select Helsana to begin the registration process.

| Abbrechen                                                                                                    |                                           |                             |                |        |    |
|----------------------------------------------------------------------------------------------------|-------------------------------------------|-----------------------------|----------------|--------|----|
| Abbrechen • eisana-preprod.ch AA C<br>Kontakt* DE FR IT EN<br>Helscance<br>Engagiert für das Leben.<br>Login<br>• Bitte geben Sie Ihre parsönlichen<br>Banutzer/D*<br>- Passwort*<br>- Pittardedaw<br>Wetter<br>Impressum Pirvacy Policy                                                                                                    |                                           |                             |                | al S   | •  |
| Kontakt*       DE FR IT EN         Engagiert für das Leben.         Engagiert für das Leben.         *         *         *         *         *         *         *         *         *         *         *         *         *         *         *         *         *         *         *         *         *         *         *         *         *         *         *         *         *         *         *         *         *         *         *         *         *         *         *         *         *         *         *         *         *         *         *         *         *         *         * | Abbrechen                                 | elsana                      | -preprod       | l.ch 🗚 | C  |
| Helsener<br>Engagiert für das Leben.<br>Loginum<br>() Bitte geben Sie Ihre persönlichen<br>gungangdaten ein.<br>Benutzer:D*<br>Passwort*<br>Veiter<br>Veiter<br>Impressum<br>Prvacy Policy                                                                                                    |                                           | Kontak                      | t∼ DE          | FR IT  | EN |
| Bitle geben Sie Ihre persönichen<br>Zugangdaten ein.  BerucerkD:* Passwort* Passwort* Weiter  Impressum Physicy Policy  Impressum Physicy Policy      O                                                                                                    | Hels<br>Engagiert für<br>Login            | anc<br>das Lebe             | <b>)</b><br>n. |        |    |
| Benutzer-ID* Passwort* Plicitieder Privacy Policy Impressum Privacy Policy                                                                                                    | <ul> <li>Bitte gel<br/>Zugang:</li> </ul> | ben Sie Ihre<br>sdaten ein. | persönlich     | en     |    |
| Passwort* Phicedeeee Wetter Impressum Privacy Policy                                                                                                    | Benutzer-ID:                              | •                           |                |        | _  |
| Passwort* Petradedaer Weiter Impressum Privacy Policy                                                                                                    |                                           |                             |                |        |    |
|                                                                                                    | Passwort*                                 |                             |                |        | _  |
|                                                                                                    | 1 doomone                                 |                             |                |        |    |
|                                                                                                    |                                           |                             |                |        |    |
| Weiter           Impressum         Privacy Policy            >         ①                                                                                                    | * Pflichtfelder                           |                             |                |        |    |
| Impressum Privacy Policy                                                                                                    |                                           |                             |                | Weit   | er |
| Impressum Privacy Policy                                                                                                    |                                           |                             |                |        |    |
| < > <b>①</b> Ø                                                                                                    | Impressum                                 |                             | Privacy Po     | licy   |    |
|                                                                                                    | 1                                         |                             | đ              |        | 0  |
|                                                                                                    | <                                         | >                           | 0              |        | ۲  |

**2. Sign in using your login details for your insurer** This is where you use the same login details that you use for your Helsana account.

|                                                                                                    |                |            | <b>.</b> ⊪? |    |  |  |
|----------------------------------------------------------------------------------------------------|----------------|------------|-------------|----|--|--|
| Abbrechen                                                                                                    | 🔒 elsana       | -preprod.c | h 🗚         | C  |  |  |
| <b>Hels</b><br>Engagiert fü<br>Login                                                                                                    | ir das Lebe    | DE F       | FR IT       | EN |  |  |
| ① Geben Sie den Zugangscode (mTAN) ein,<br>den Sie als SMS auf Ihr Mobiblelefon<br>xcoxcox 49 erhalten haben. Es wurde eine neue SMS verschickt. mTAN: |                |            |             |    |  |  |
| Neu                                                                                                    | e mTAN best    | tellen Ül  | bermitteln  |    |  |  |
| Impressum                                                                                                    | Privacy Policy |            |             |    |  |  |
| <                                                                                                    | >              | Û          |             | 0  |  |  |

### 3. Enter the security code

To safeguard your account, Helsana will send you a security code by text message.

Copy the code in the text message into the corresponding field and log in.

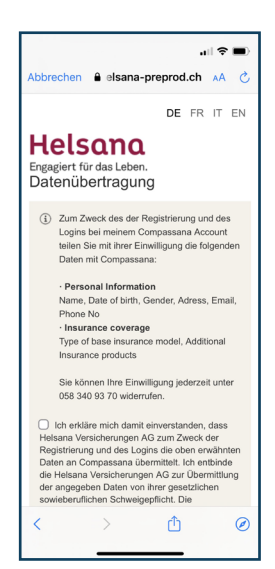

### 4. Overview of shared data

Once you have completed the registration, you will receive an overview of the data that your Helsana account will share with your new Compassana account.

This information is needed to be able to provide you, as a policyholder with our partner insurer, specific services and support in line with your insurance status.

Under no circumstances will data be transferred from your Compassana account to your insurance account.

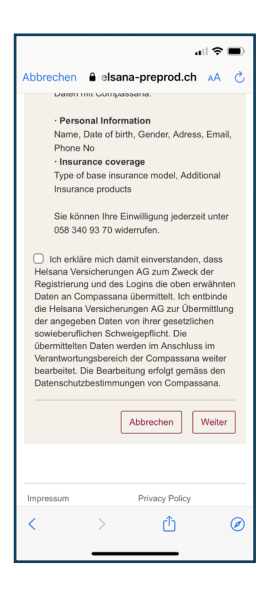

### 5. Give your consent

Do you agree to the data displayed being transferred from your Helsana account to your new Compassana account?

Then tick the box and continue.

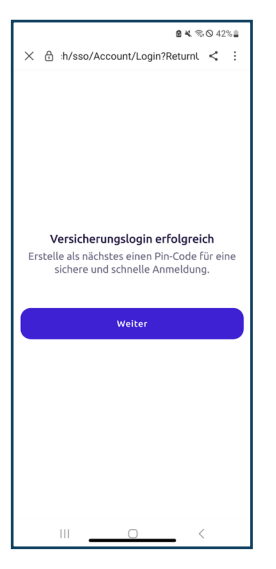

## 6. Android only: click 'Continue'

Do you have an Android device? Then click on 'Continue' here to continue with your registration in the Compassana app.

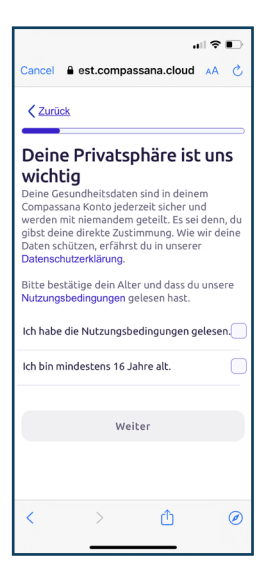

# 7. Confirm your age and the terms of use

Read and accept the terms of use and confirm and that you are aged 16 or over.